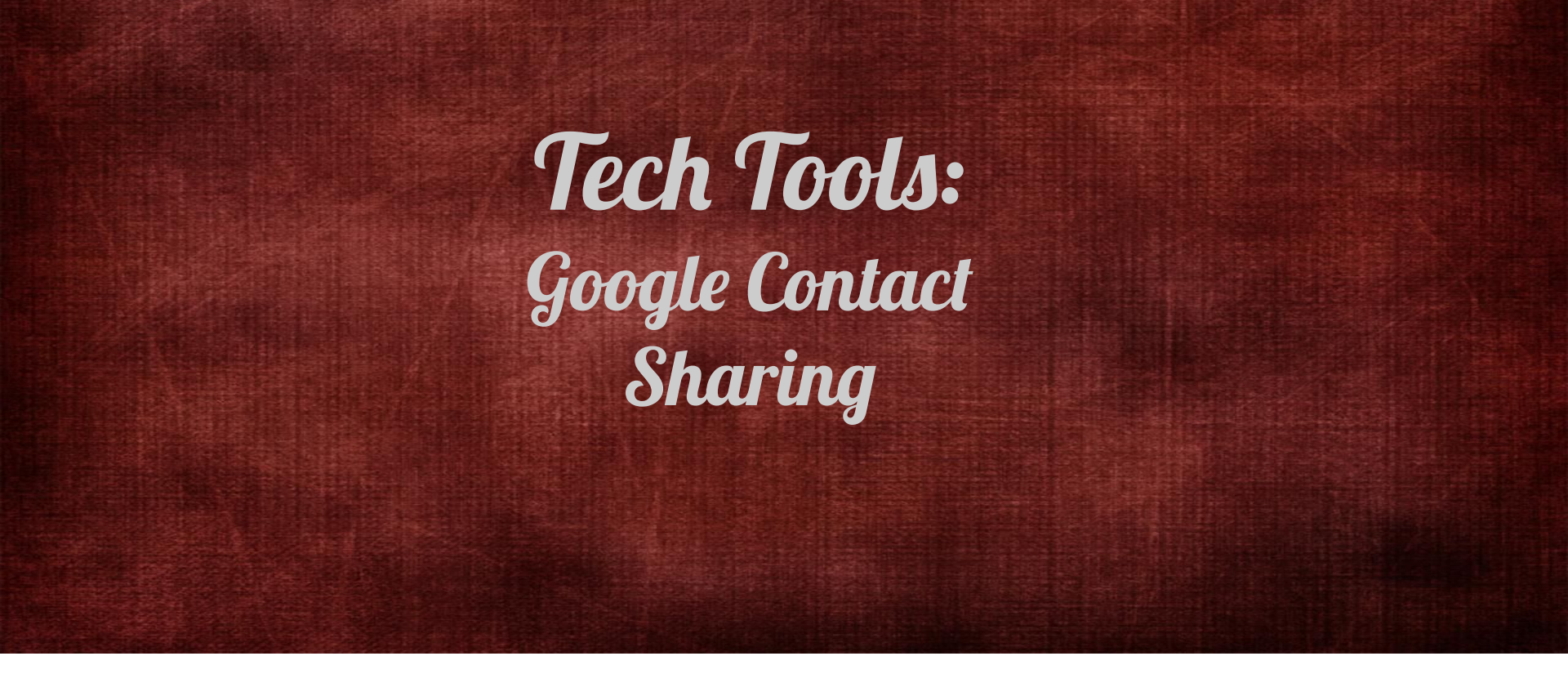

Fall Workshop 2019 Karen Hunter '85 (Dallas) & Rachael Delaney (Waco-McLennan)

|                                          |                         |                                          | Construction of the state of the state of the second state of the second state of the |
|------------------------------------------|-------------------------|------------------------------------------|----------------------------------------------------------------------------------------------------|
| [Club Name Here] [Officer Position Here] |                         | [desired email address]@aggienetwork.com | DesiredPasswordHere                                                                                                    |
| Waco McLennan County                     | VP Membership           | WacoMembership@aggienetwork.com          | Members19!                                                                                                    |
|                                          | VP Fundraising          | WacoFundraising@aggienetwork.com         |                                                                                                    |
|                                          | VP Programs             | WacoPrograms@aggienetwork.com            |                                                                                                    |
|                                          | VP Special Events       | WacoEvents@aggienetwork.com              |                                                                                                    |
|                                          | Corresponding Secretary | WacoCorrespond@aggienetwork.com          |                                                                                                    |
|                                          | Exam Packs              | WacoExamPacks@aggienetwork.com           |                                                                                                    |
|                                          | Scholarship             | WacoScholarship@aggienetwork.com         |                                                                                                    |
|                                          | Treasurer               | WacoTreasurer@aggienetwork.com           |                                                                                                    |
|                                          | Historian               | WacoHistorian@aggienetwork.com           |                                                                                                    |

Having the addresses for the officer positions available will make this process easier

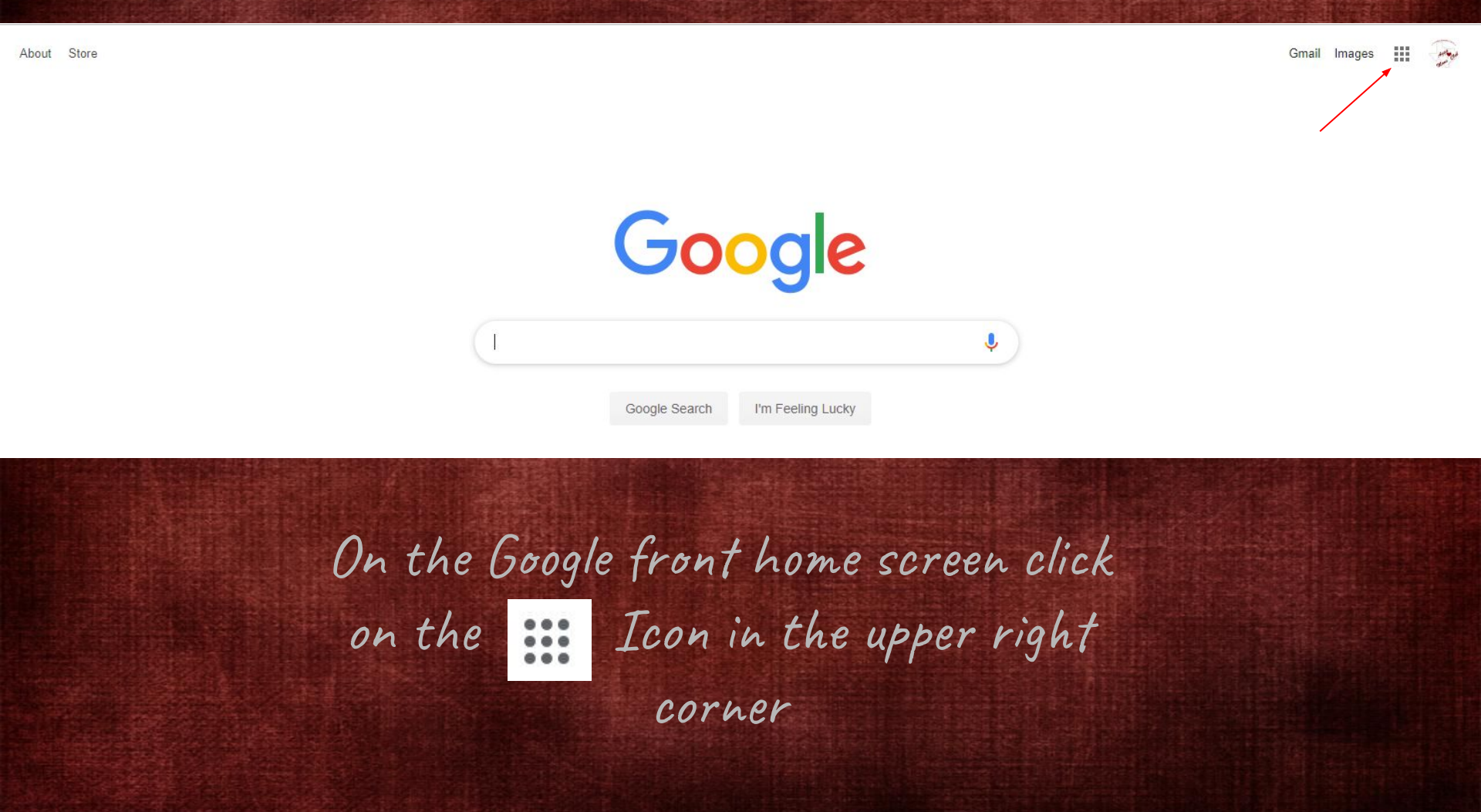

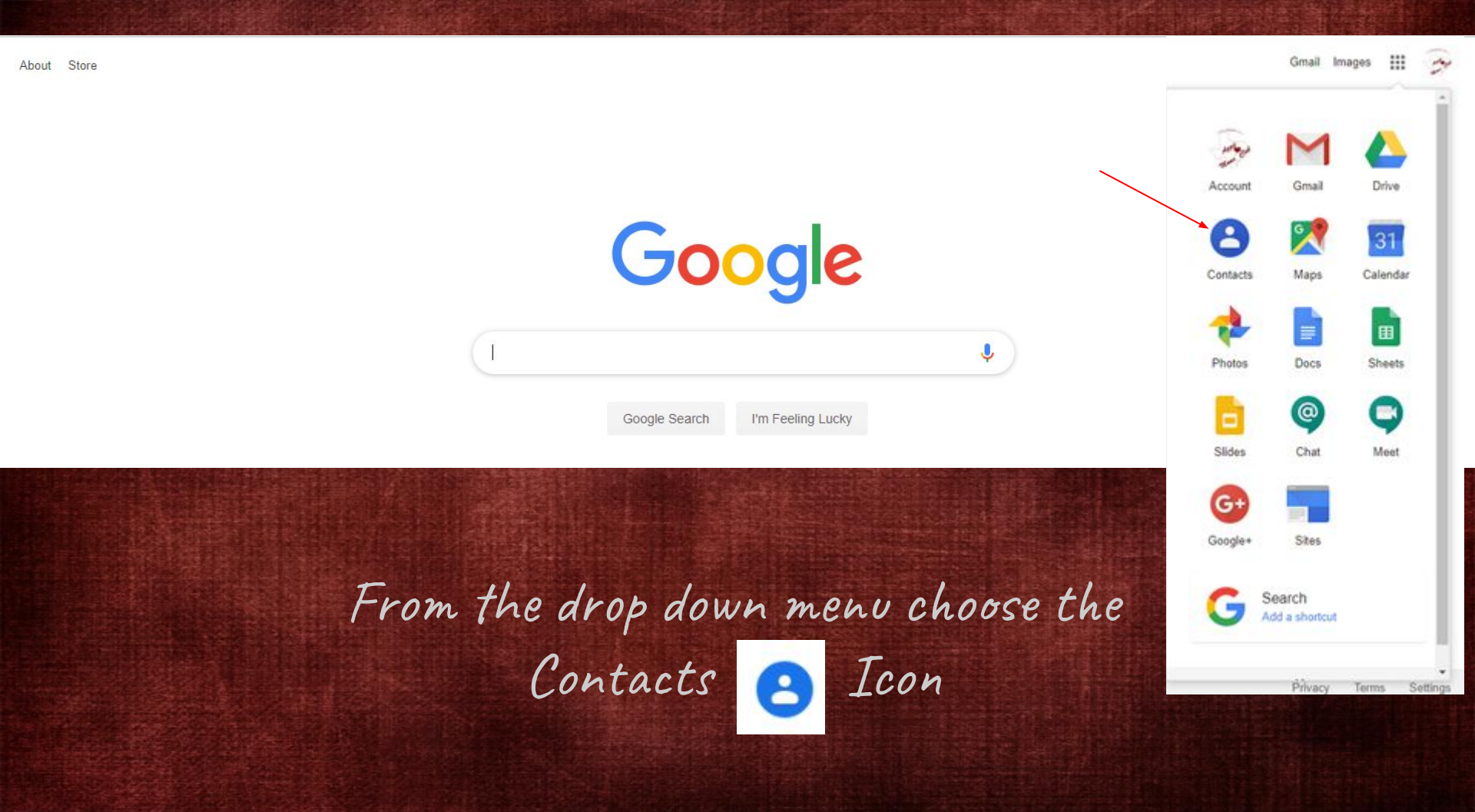

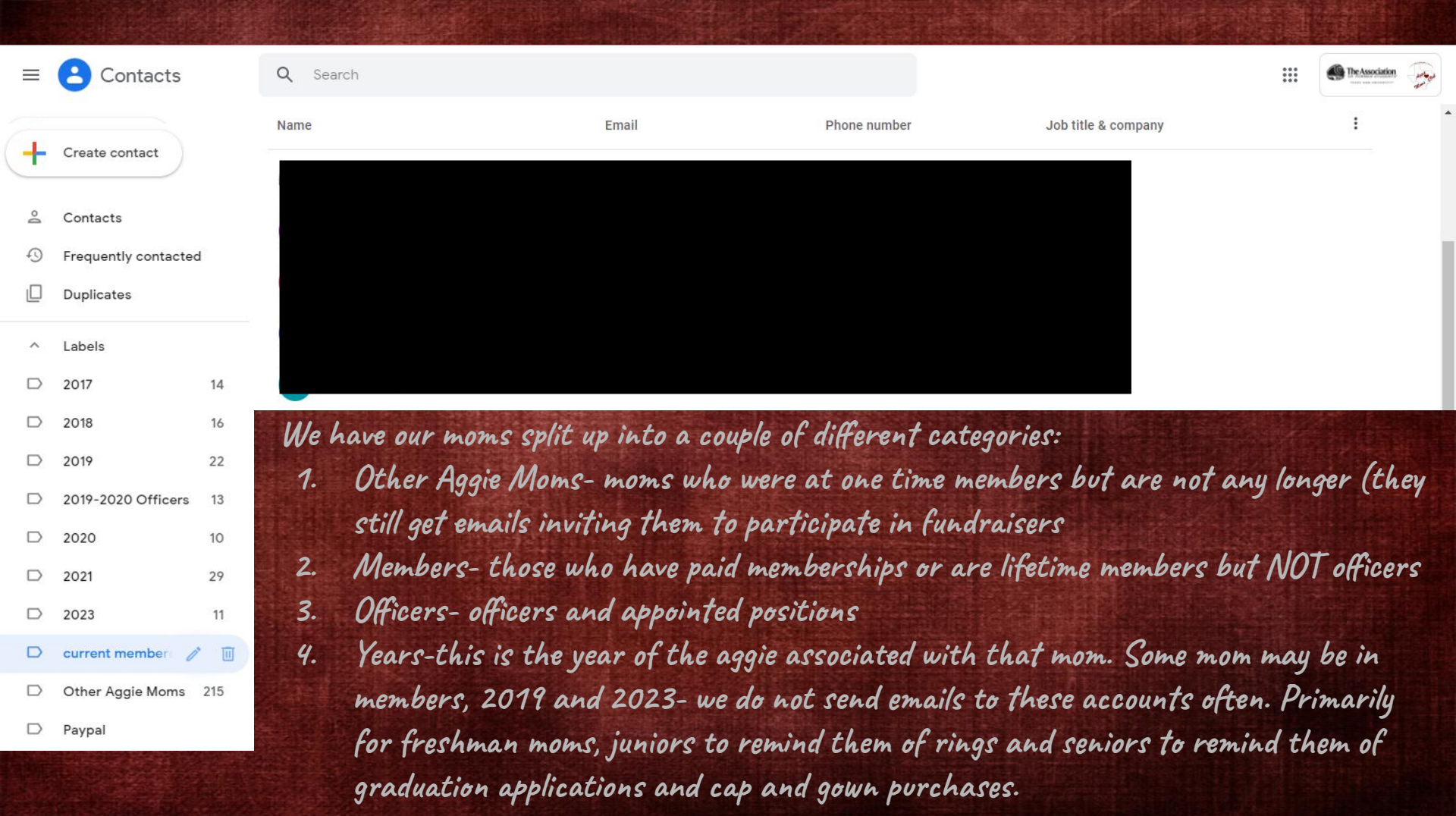

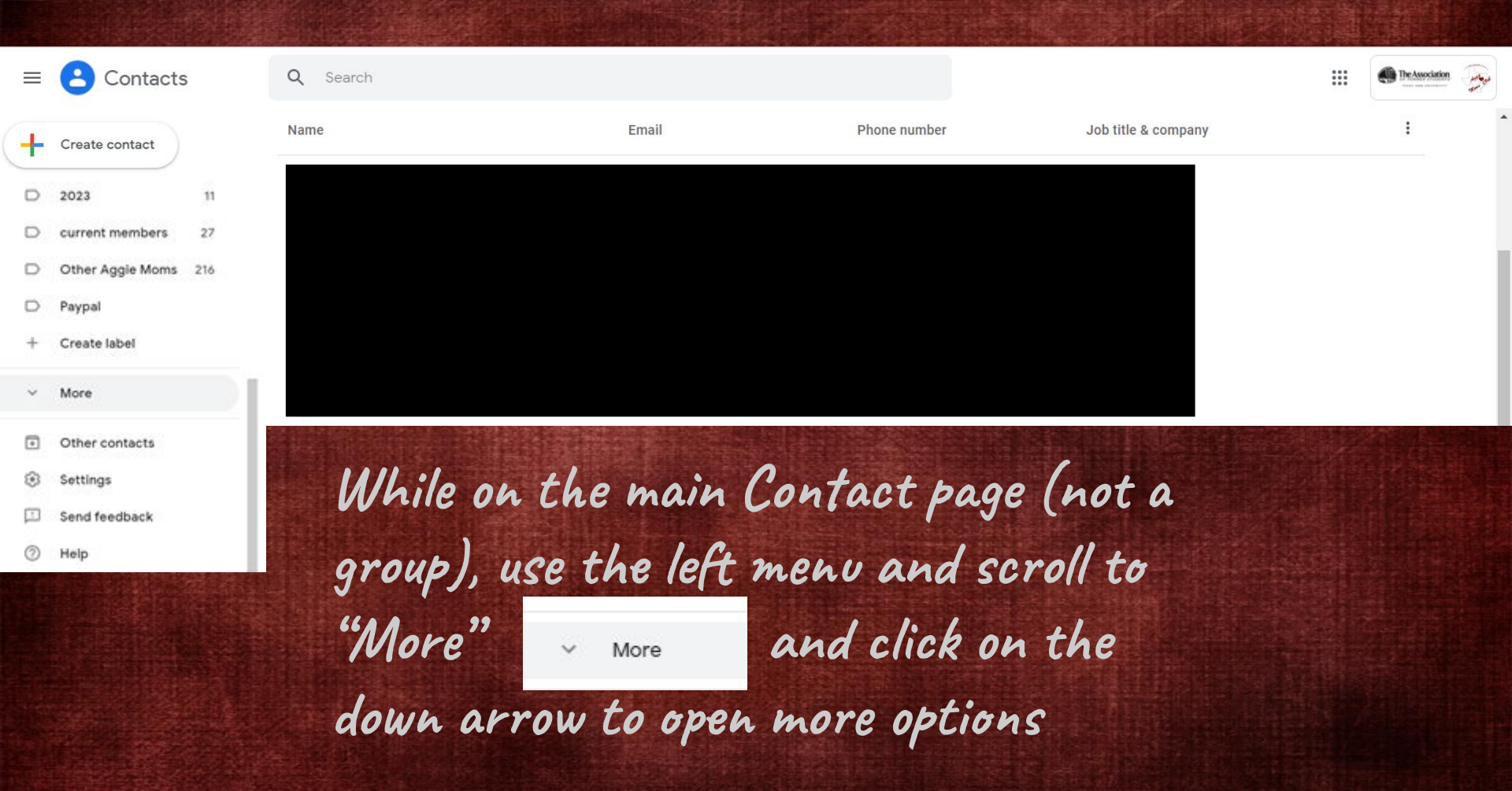

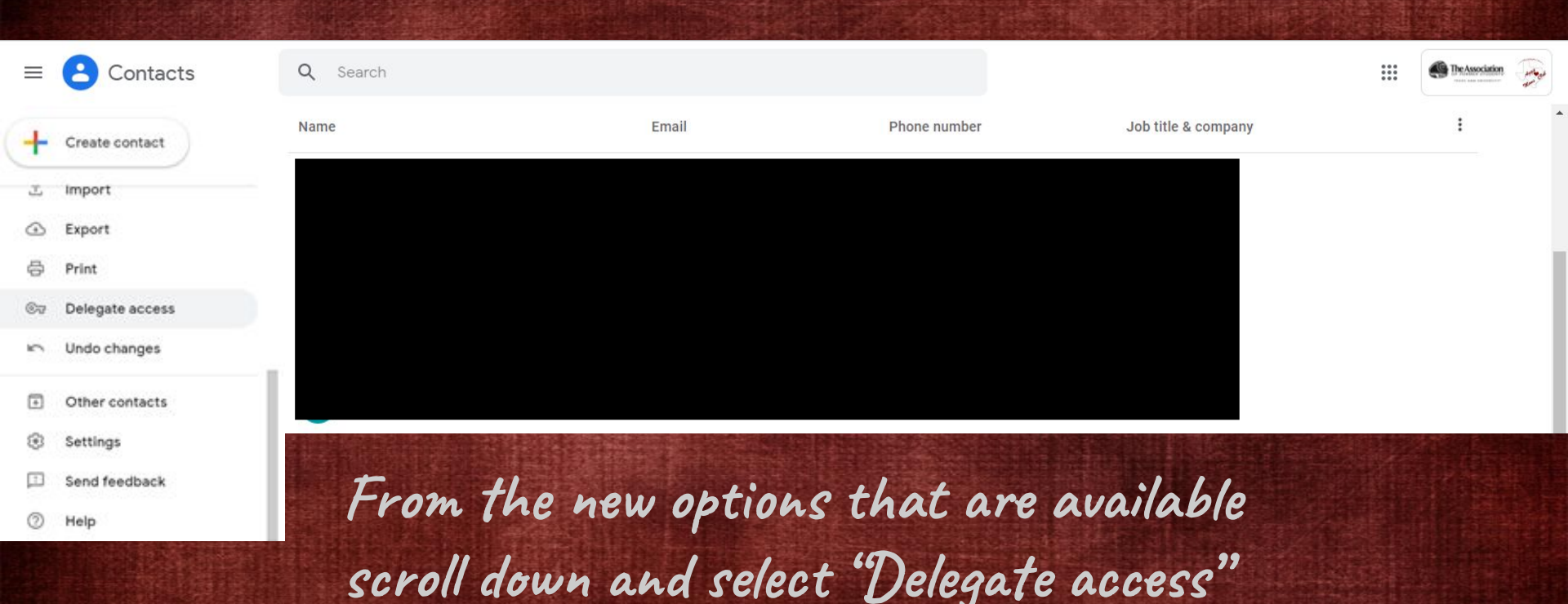

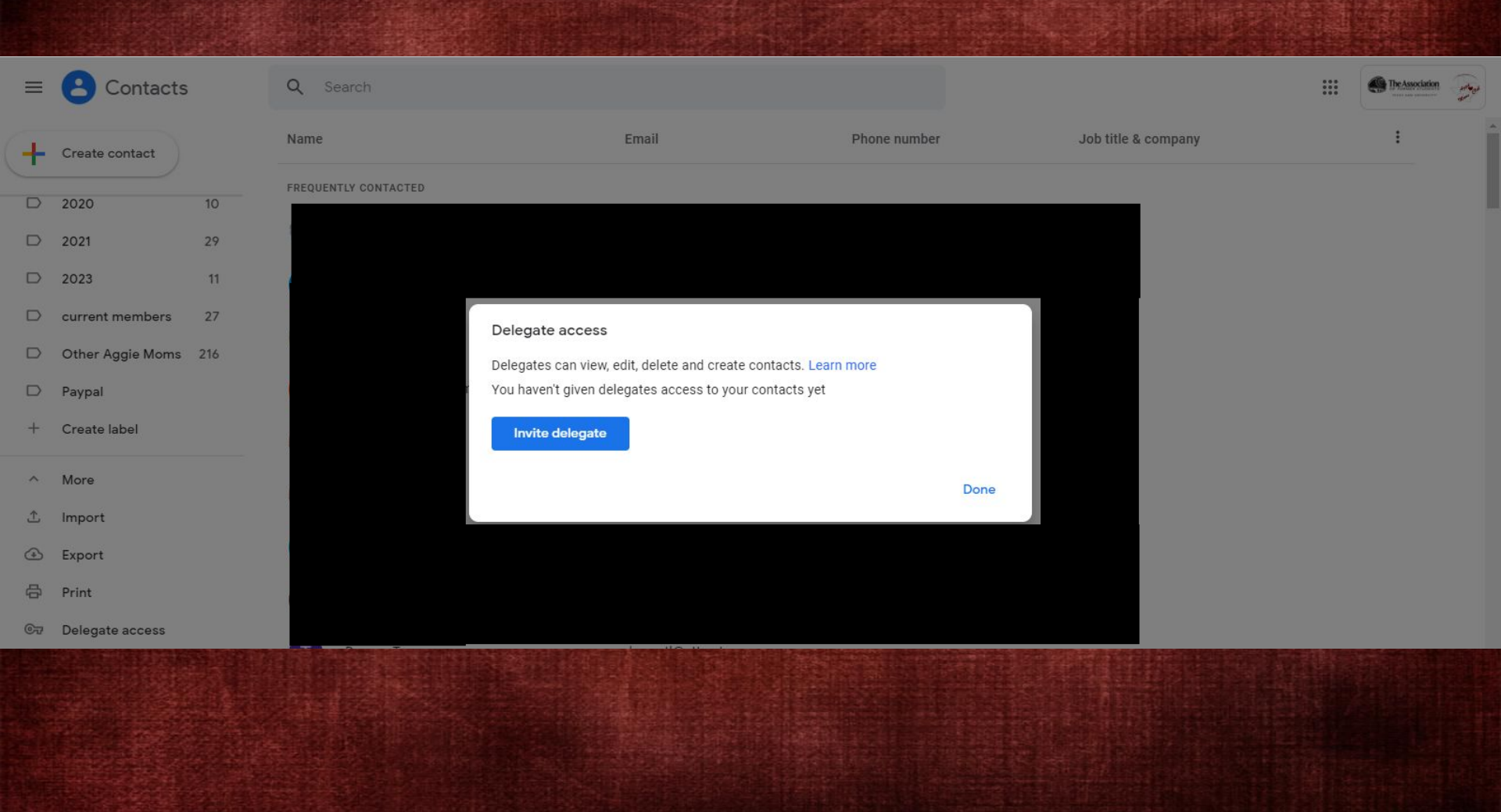

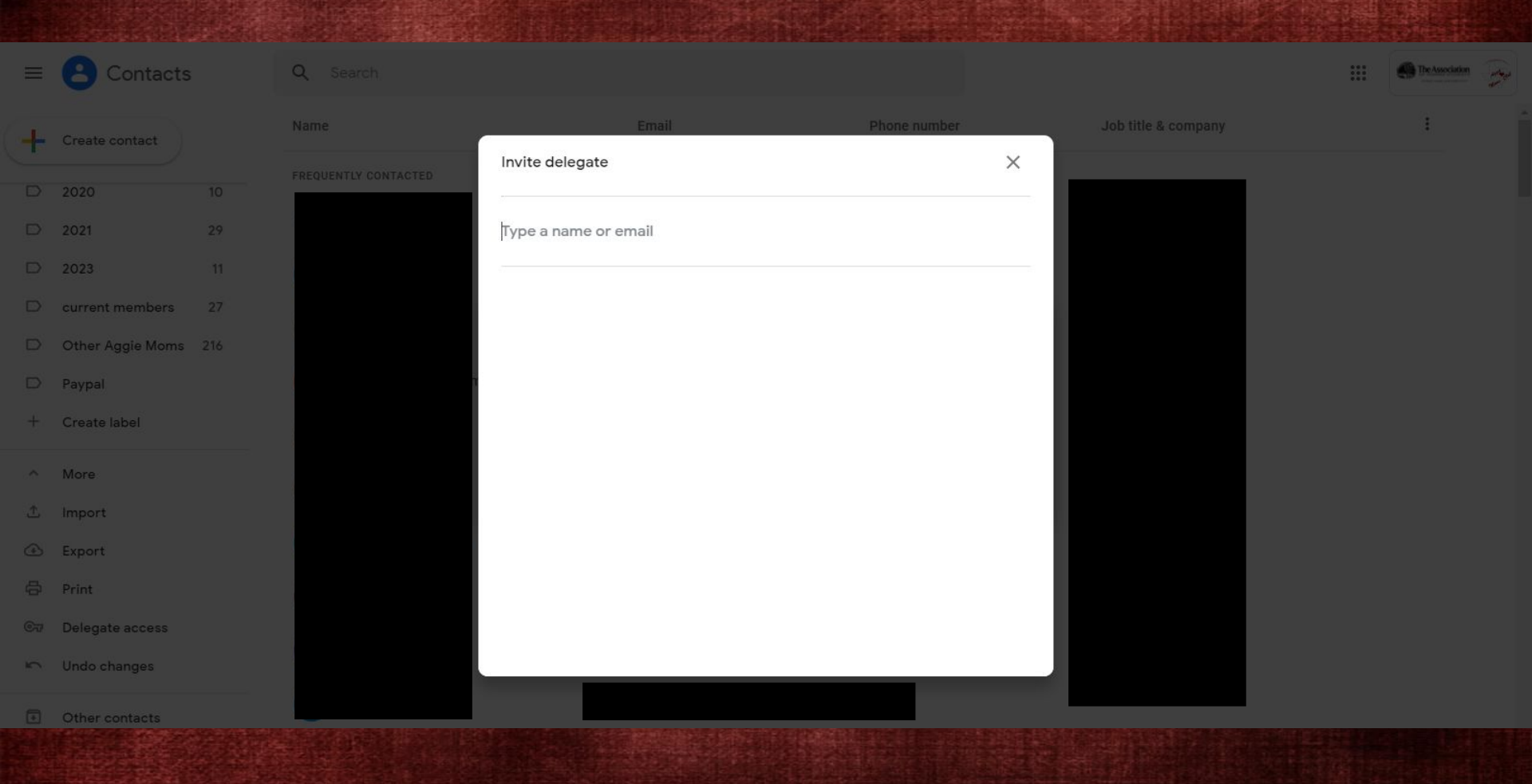

| = | Contacts         |     | Q Search                                 |                                 |              |                     | <br>The Association |     |
|---|------------------|-----|------------------------------------------|---------------------------------|--------------|---------------------|---------------------|-----|
| + | Create contact   |     | Name                                     | Email                           | Phone number | Job title & company | I                   |     |
|   | 2020             |     | FREQUENTLY CONTACTED                     |                                 | ~            |                     |                     |     |
|   | 2021             | 29  |                                          | wacomembership@                 |              |                     |                     |     |
|   | 2023             | 11  |                                          |                                 |              | -                   |                     |     |
|   | current members  | 27  |                                          | wacomembership@aggienetwork.com |              |                     |                     |     |
|   | Other Aggie Moms | 216 |                                          | wacomembership@aggienetwork.com |              |                     |                     |     |
|   | Paypal           |     | n an an an an an an an an an an an an an |                                 |              |                     |                     |     |
| + | Create label     |     |                                          |                                 |              |                     |                     |     |
| ^ | More             |     |                                          |                                 |              |                     |                     |     |
| ٤ | Import           |     |                                          |                                 |              |                     |                     |     |
|   | Export           |     |                                          |                                 |              |                     |                     |     |
|   | Print            |     |                                          |                                 |              |                     |                     |     |
|   | Delegate access  |     |                                          |                                 |              |                     |                     |     |
| 5 | Undo changes     |     |                                          |                                 |              |                     |                     |     |
|   |                  |     |                                          |                                 |              |                     | SECTOR S            | 276 |

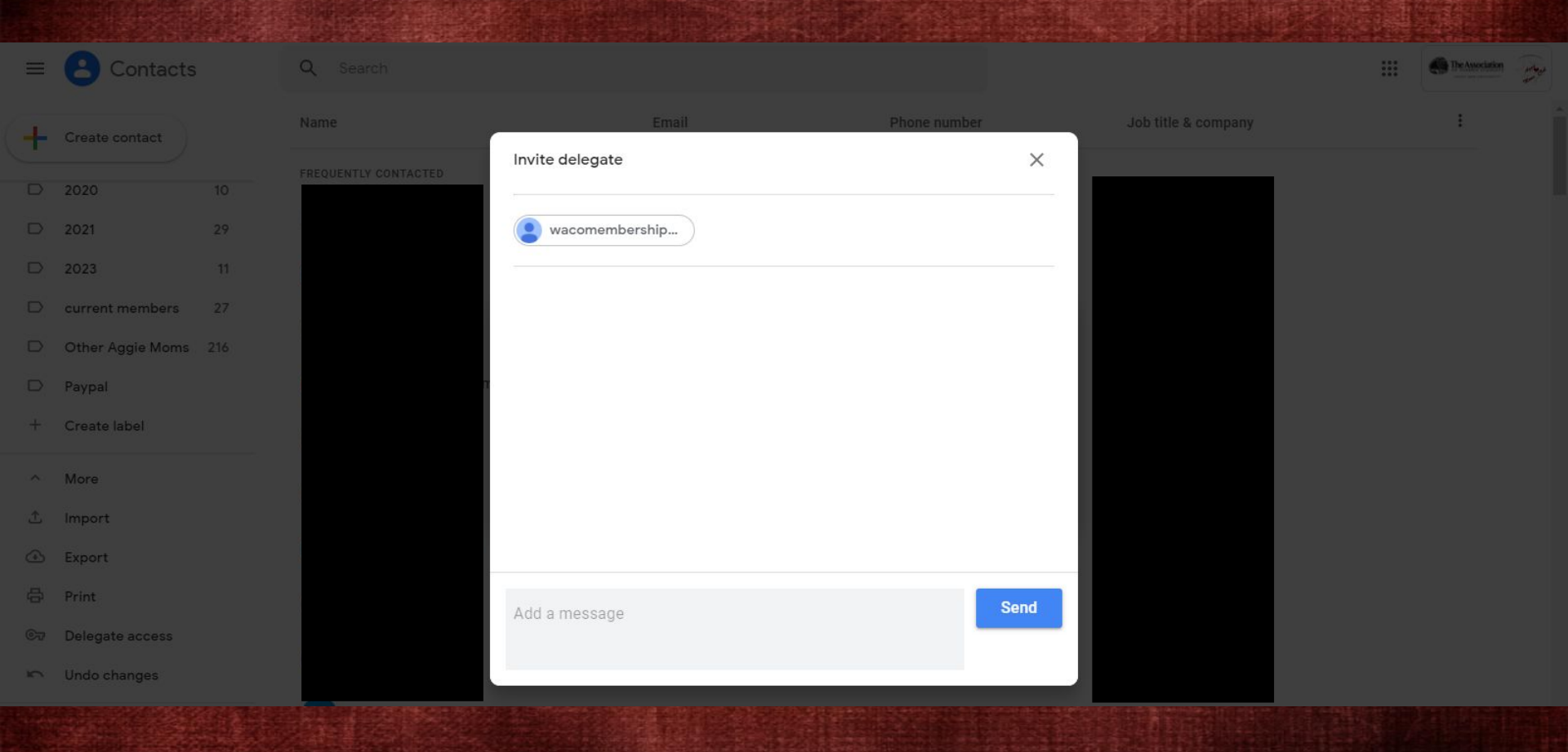

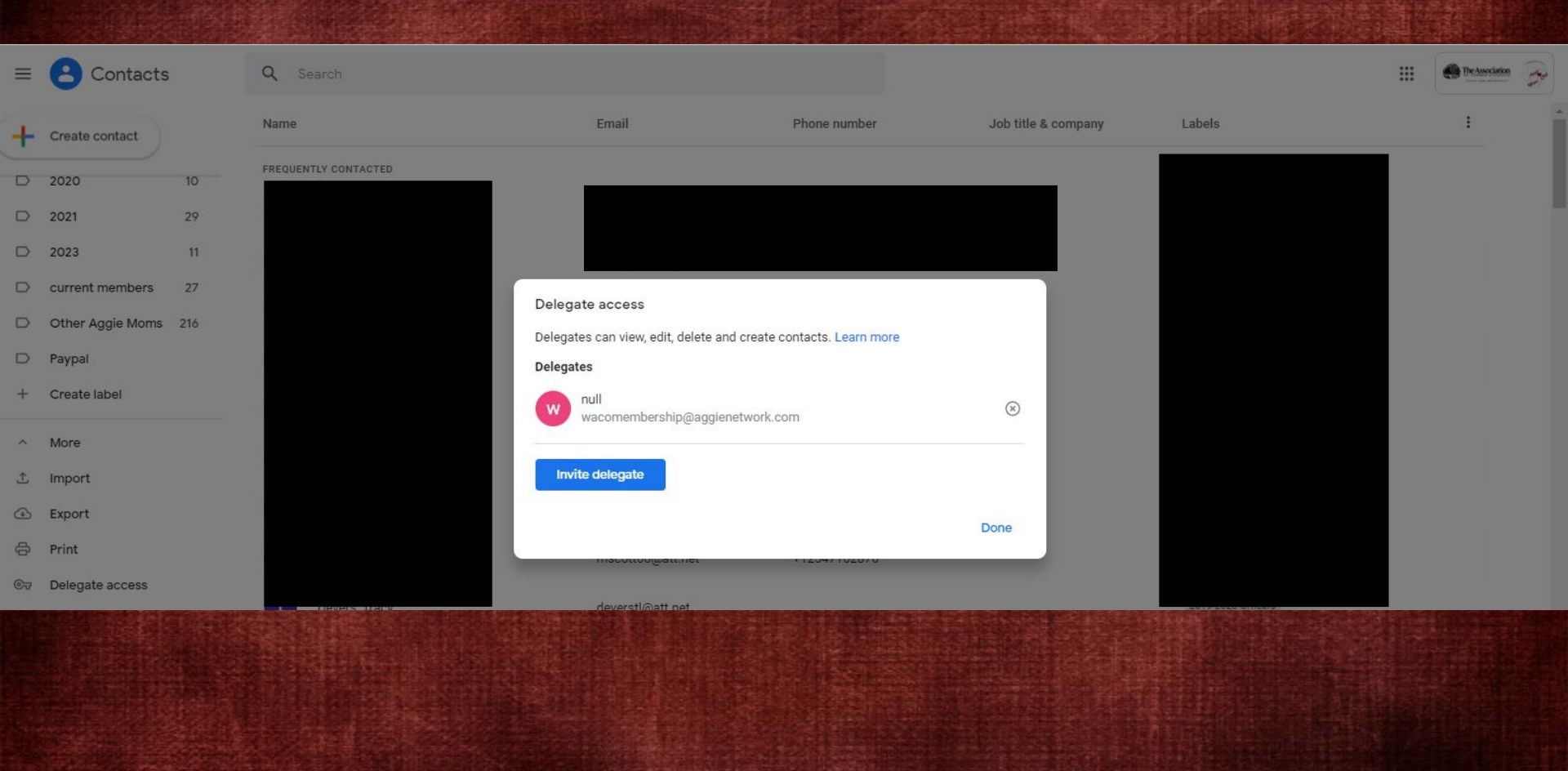